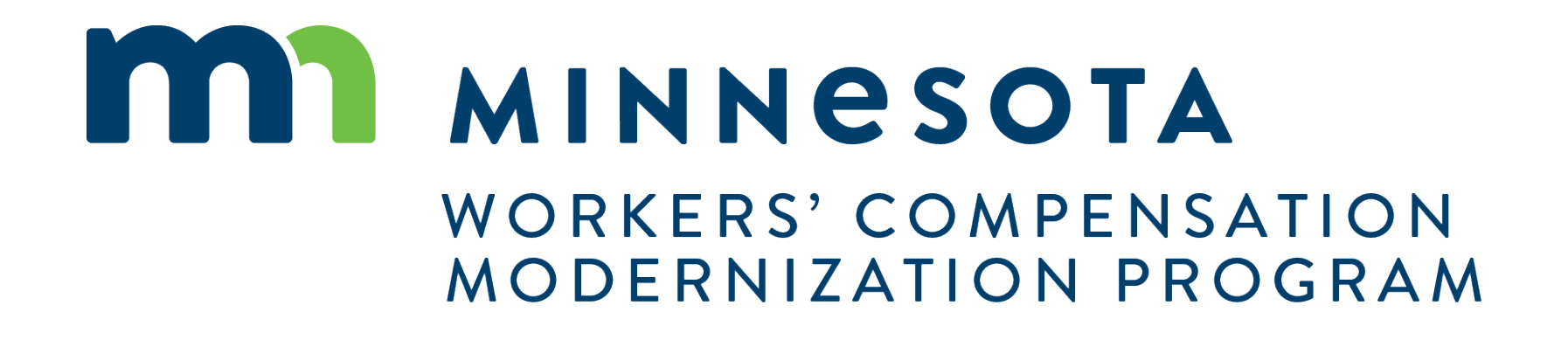

Session III: Scheduling in CAMPUS

### **My Events**

External users will be able to use CAMPUS to organize and request the scheduling of events related to workers compensation. On the dashboard, there is a card that shows how many upcoming events you have. There is also a calendar in the bottom right, which will show a colored dot(s) to indicate how many events you have on that day.

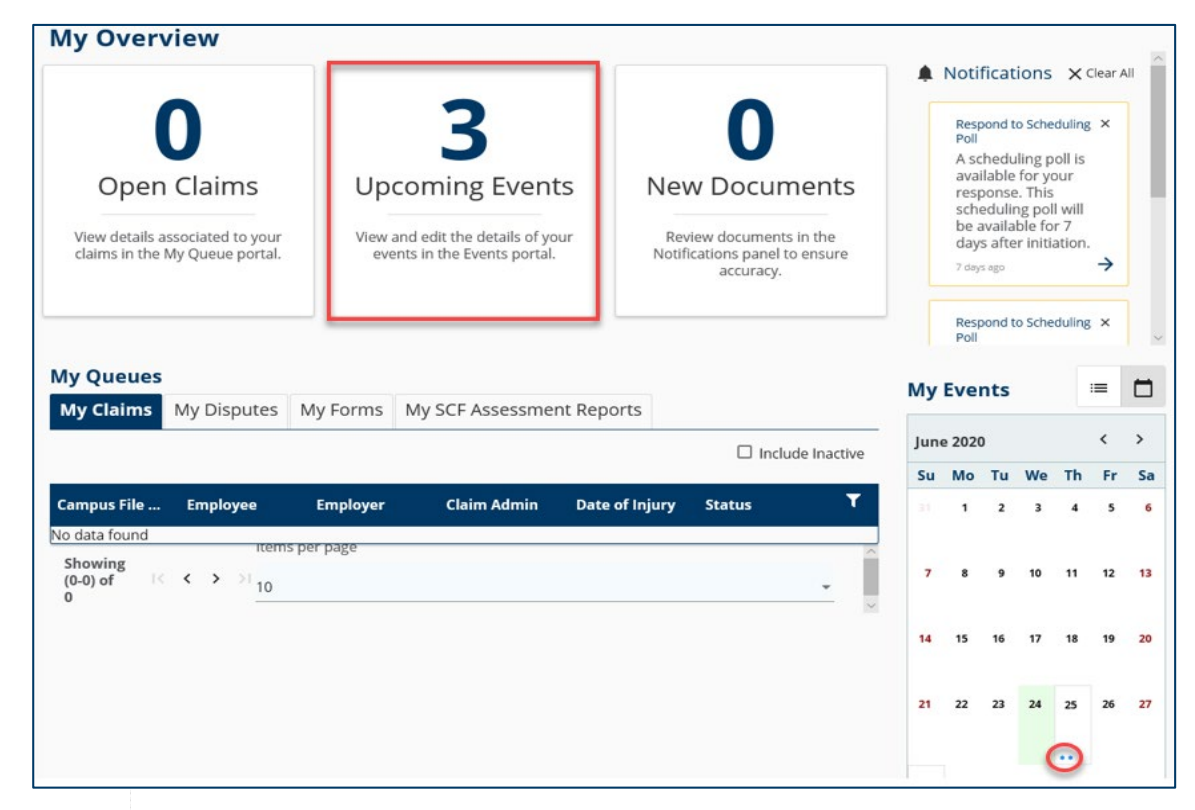

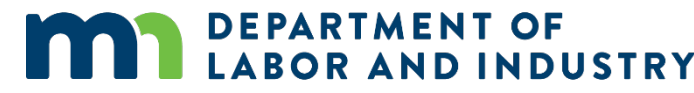

### **My Events**

The dashboard calendar can be toggled to a daily view by clicking the 3 bullet point icon next to My Events. To open the full calendar, you can click on any day when in calendar view; or click the **Open Calendar** link in the bottom right.

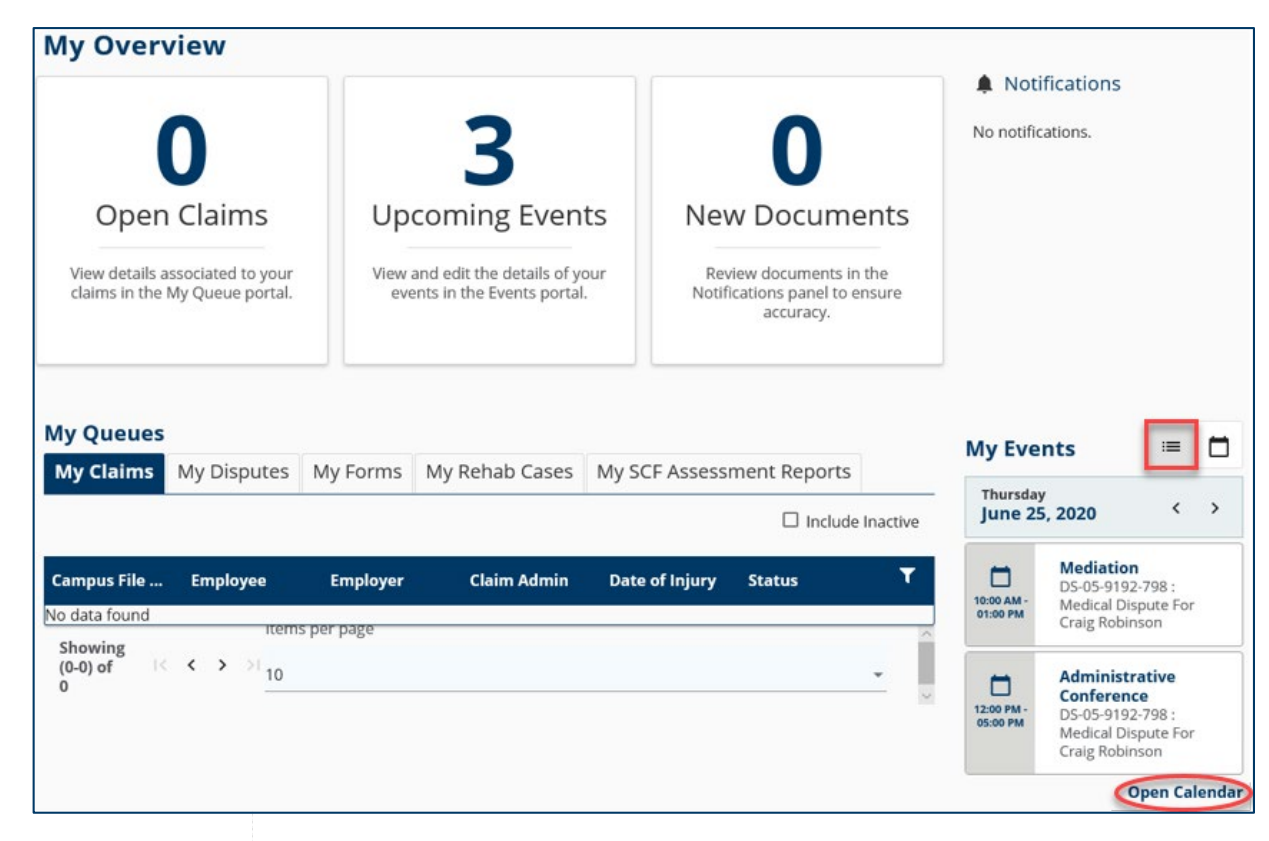

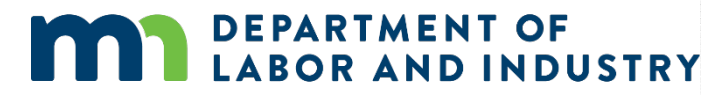

### **Event Details Page**

External users are only able to view events from the calendar, not schedule them. If you click on a day with an event scheduled, it will show you the summary details.

| Sunday                                                                                                    | Monday                                                                                                    | Tuesday                                                                                   | Wednesday               | Thursday  | Friday            | Saturday |
|----------------------------------------------------------------------------------------------------|----------------------------------------------------------------------------------------------------|-------------------------------------------------------------------------------------------|-------------------------|-----------|-------------------|----------|
|                                                                                                    | 1                                                                                                    | 2                                                                                         | 3                       | 4         | 5                 | 6        |
| 7                                                                                                    | 8                                                                                                    | 9                                                                                         | 10                      | 11        | 12                | 13       |
| 14                                                                                                    | 15                                                                                                    | 16                                                                                        | 17                      | 18        | 19<br>Selected da | 20       |
| 21                                                                                                    | 22                                                                                                    | 23                                                                                        | 24                      | 25        | 26                | 27       |
| Mediation 10:00<br>DS-05-9192-798<br>Created by Spen<br>DLI Staff: Spence<br>Administrative C<br>DS-05-9192-798<br>Created by Spen<br>DLI Staff: Spence | AM - 1:00 PM at Bemidj<br>: Medical Dispute For Cr<br>cer Wilson<br>r Wilson, Spencer Wilso<br>onference 12:00 PM - 5:<br>: Medical Dispute For Cr<br>cer Wilson<br>r Wilson, Spencer Wilso | i<br>raig Robinson<br>n<br>00 PM at Rochester<br>raig Robinson<br>n, test person, Spencer | Wilson, Spencer Wilson, | Summary o | details           |          |
| 28                                                                                                    | 29                                                                                                    | 30                                                                                        | 1                       | 2         | 3                 | 4        |

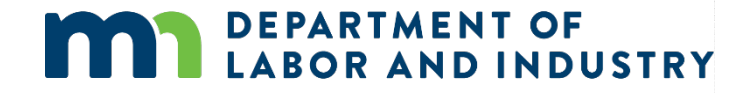

www.dli.mn.gov

#### **Event Details Page**

If you wish to view more information, click on one of the events to be taken to the Event Details page. The Event Details page will list all relevant information for the scheduled event. To add the event to a calendar outside of CAMPUS, click the **Export Event Details** button in the top right. It will allow you to download an .ics file, which can be added to most other online calendars, including Microsoft Outlook, Google Calendar and Apple Calendar.

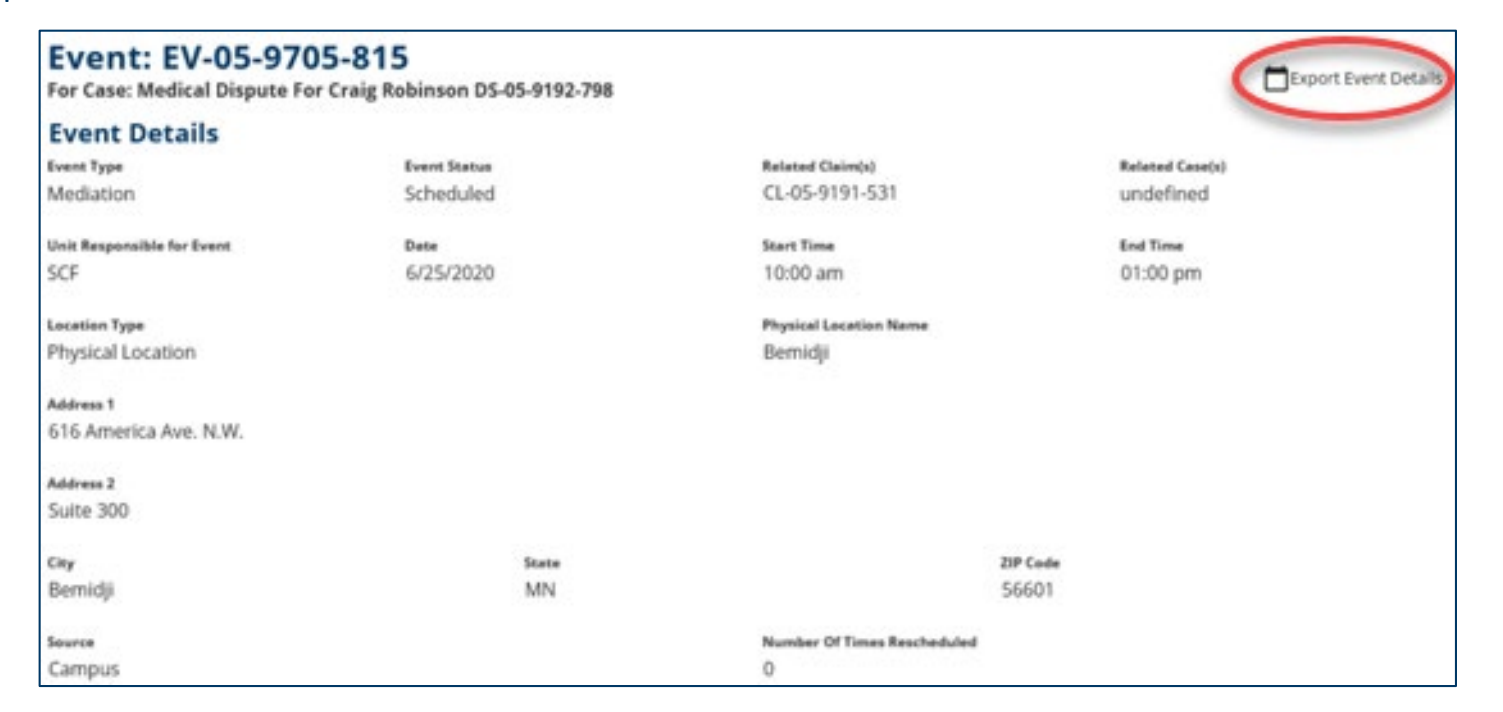

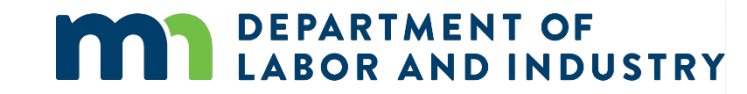

### Notice

When an event is scheduled, a notice will appear in the party's dashboard, and an email will be sent. The email will include this information:

An event associated with DS-02-3945-200 has been scheduled:

**Description:** Administrative Conference

**Date & Time:** October 13, 2020, 01:00 PM – 02:00 PM CT

Location: DLI St. Paul Office located at 443 Lafayette Road N., , St. Paul, MN 55155

Click here to view further details for this event.

If you need to attend this event remotely or have questions regarding this event, please call 651-284-5032 or email us at <u>helpdesk.dli@state.mn.us</u>.

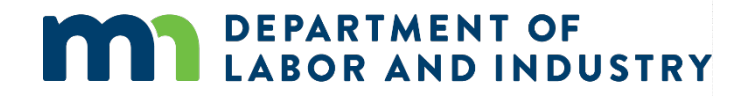

www.dli.mn.gov

### **Editing the Calendar**

Users can add unavailable dates and times to their calendars. In the calendar view screen, select "Edit Unavailability" which opens the calendar up.

| October 2020 | > | 🗖 Edit Unavailability |
|--------------|---|-----------------------|
|              |   |                       |

| < | October 2020<br>Month Week | >            | Z Edit Unavailability |                |
|---|----------------------------|--------------|-----------------------|----------------|
|   | Wednesday                  | Thursday     | Friday                |                |
|   | Edit 30<br>Copy            | Edit<br>Copy | 1 Edit<br>Copy        | 2 Edit<br>Copy |

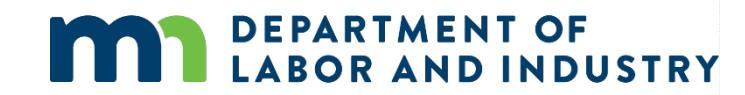

### **Request for Mediation**

When an external user initiates a dispute and requests a mediation, they will immediately be led to the Initiate Polling screen. They can then set up a scheduling poll to receive feedback from other attendees on when it should be scheduled.

| Intern Colordulling Dell                                                                                                    |                                                                                                    |                                                                                   |                                               |
|----------------------------------------------------------------------------------------------------|----------------------------------------------------------------------------------------------------|-----------------------------------------------------------------------------------|-----------------------------------------------|
| ase fillout the sections below, choosing up to 3 po                                                                                                    | stential mediators. 3 potential dates, and 6 potential time                                                        | blocks, to allow attendees to vote on the best time to hold your event.           |                                               |
| 0                                                                                                    | 0                                                                                                    | 0                                                                                 | 0                                             |
| Set Another Poll Initiator                                                                                                    | <b>Basic Information</b>                                                                                           | Potential Mediators, Dates, and Times                                             | Confirm and Subn                              |
| Basic Information                                                                                                    |                                                                                                    |                                                                                   |                                               |
| Set Poll Responders                                                                                                    |                                                                                                    |                                                                                   |                                               |
| Select the required Attendees from the list below<br>select below, please continue to fill out the poll, a                                                                                                    | Note that you do not need to invite all members from a<br>nd a DLI specialist will schedule the Mediation upon sub | Party, or even a member from each party. You may choose only those who<br>motion. | must attend. If there are no Associated Users |
| Party Name                                                                                                    | Associated User                                                                                                    | Tide                                                                              | Set as Poll Responder                         |
| and the second second s | Andy Clark                                                                                                    | Other Representative                                                              | 8                                             |
| 100.000                                                                                                    | There are no associated                                                                                            | users for this Party                                                              |                                               |
| Special Accommodations                                                                                                    |                                                                                                    |                                                                                   |                                               |
| Add any special accommodations or notes to con                                                                                                    | sider when holding this event. Please enter preferred loo                                                          | adion or city as well.                                                            |                                               |
| Enter Event Special Accommodations                                                                                                    |                                                                                                    |                                                                                   |                                               |
|                                                                                                    |                                                                                                    |                                                                                   |                                               |
|                                                                                                    |                                                                                                    |                                                                                   |                                               |
|                                                                                                    | inon event date time and preferred me                                                                              | Giatof?                                                                           | atival Madiator is feasity out on a sent      |
| Have all attendees already agreed u                                                                                                    | ladiater and a flate & Time that each for all results of                                                           |                                                                                   | earled mediator is nee to run your event.     |
| Have all attendees already agreed u<br>if your group has already agreed upon a desired t<br>Have all attendees already agreed upon event                                                                                                    | Mediator, and a Date & Time that works for all required a<br>parameters?                                           |                                                                                   |                                               |

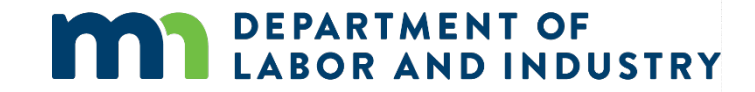

### **Request for Mediation**

When an external user initiates a dispute and requests a mediation, they will immediately be led to the Initiate Polling screen. They can then set up a scheduling poll to receive feedback from other attendees on when it should be scheduled. They can choose 3 potential Mediators, 3 potential Dates, and up to 6 different times.

| ceed Cancel                         |                |                                        |                    |                |                         |               |  |
|-------------------------------------|----------------|----------------------------------------|--------------------|----------------|-------------------------|---------------|--|
| Potential Mediators                 |                | •••••••••••••••••••••••••••••••••••••• |                    | •              |                         |               |  |
| Parth AAA Corinne Abele             | Christie Ahern | Saleh Ahmed                            | Angie Andresen     | Angie Andresen | Sandra Barnes           | David Bateson |  |
| Potential Dates                     |                |                                        |                    |                |                         |               |  |
| Select Potential Date 1 *           |                | Select Potential Date                  | 2                  |                | Select Potential Date 3 |               |  |
| //14/2020                           |                | //15/2020                              |                    |                | //16/2020               |               |  |
| (mm/dd/yyyy)                        |                | (mm/dd/yyyy)                           |                    |                | (mm/aa/yyyy)            |               |  |
| Potential Times                     |                |                                        |                    |                |                         |               |  |
| Select Potential Times for Date 1 * | •              | Select Potential                       | Times for Date 2 * |                | Select Potential Times  | for Date 3 *  |  |
|                                     |                |                                        |                    |                |                         |               |  |

# Polling for Mediation

- All attendees of an event that is out for polling will get an email to respond to the poll
- Once all the responses have been filled out the DPRS or OAS staff can schedule the Mediation

AND INDUSTRY

| vent Details & Initia                                                                                                    | itor Information                                                                                                    |                                                                                                   |                                                                                       |
|----------------------------------------------------------------------------------------------------|----------------------------------------------------------------------------------------------------|---------------------------------------------------------------------------------------------------|---------------------------------------------------------------------------------------|
| Event Details                                                                                                    |                                                                                                    |                                                                                                   | ~                                                                                     |
| Initator Details                                                                                                    |                                                                                                    |                                                                                                   | ×                                                                                     |
| Responding Party Deta                                                                                                    | ils                                                                                                    |                                                                                                   | ~                                                                                     |
| oll Responses                                                                                                    |                                                                                                    |                                                                                                   |                                                                                       |
| low are all recorded responses to<br>u have any questions or concern                                                                     | the scheduling Poll for this event. When all responses a<br>s about the Polling or Scheduling of this event, please co | are collected. DLI will be notified and will han<br>ntact the Alternative Dispute Resolution unit | dle scheduling the Mediation automatically. If<br>of DU [ placeholder contact info ]. |
| Time is available                                                                                                    | X Time is not available                                                                                                | Responder has not yet responded                                                                   |                                                                                       |
|                                                                                                    |                                                                                                    |                                                                                                   |                                                                                       |
|                                                                                                    | Alan Attorney                                                                                                    | Andy Clark                                                                                        | Aaron Frederickson                                                                    |
|                                                                                                    | Attorney<br>(218) 744-3570                                                                                             | Attorney<br>(123) 456-7890                                                                        | Employee<br>(651) 478-8202                                                            |
|                                                                                                    |                                                                                                    |                                                                                                   |                                                                                       |
| Nicolette Lerch                                                                                                    |                                                                                                    |                                                                                                   |                                                                                       |
| July 10th                                                                                                    |                                                                                                    |                                                                                                   |                                                                                       |
| Nicolette Lerch<br>July 10th<br>Morning (9 am to 12 pm)                                                                                  | 2                                                                                                    | 2                                                                                                 | 2                                                                                     |
| Nicolette Lerch<br>July 10th<br>Morning (9 am to 12 pm)<br>Afternoon (1 pm to 4 pm)                                                      | ?                                                                                                    | 2                                                                                                 | 2                                                                                     |
| Nicolette Lerch<br>July 10th<br>Morning (9 am to 12 pm)<br>Afternoon (1 pm to 4 pm)<br>July 13th                                         | 2                                                                                                    | 2                                                                                                 | 2                                                                                     |
| Nicolette Lerch<br>July 10th<br>Morning (9 am to 12 pm)<br>Afternoon (1 pm to 4 pm)<br>July 13th<br>Morning (9 am to 12 pm)              | 2<br>2<br>2                                                                                                    | 2                                                                                                 | ?<br>?<br>?                                                                           |
| Nicolette Lerch<br>July 10th<br>Morning (9 am to 12 pm)<br>Afternoon (1 pm to 4 pm)<br>July 13th<br>Morning (9 am to 12 pm)<br>July 14th | 2<br>2<br>2                                                                                                    | ?<br>?<br>?                                                                                       | 2                                                                                     |

### **Responding to a Mediation Poll**

If you are sent a poll, you will receive both an email and a CAMPUS notification. Use the following steps to respond when received.

- Select the dates and times in CAMPUS that work for you, then click Confirm.
  - The **Confirm** button will highlight after the dates/times are selected.
  - The **Events Details** page will display.
- 2. Click the **Currently Polling** link under Date, Start Time and End Time to view the response to the poll.

| sday, July 29, 2020<br>g (9 am to 12 pm)<br>on (1 pm to 4 pm)                                                                                                    |                                            |                                          |         |
|----------------------------------------------------------------------------------------------------|--------------------------------------------|------------------------------------------|---------|
| g (9 am to 12 pm) 01 (1 pm to 4 pm)                                                                                                    |                                            |                                          |         |
| on (1 pm to 4 pm)                                                                                                    | _                                          |                                          |         |
|                                                                                                    |                                            |                                          |         |
| ay, July 30, 2020                                                                                                    |                                            |                                          |         |
| g (9 am to 12 pm)                                                                                                    |                                            |                                          |         |
| on (1 pm to 4 pm)                                                                                                    |                                            |                                          |         |
| July 31, 2020                                                                                                    |                                            |                                          |         |
| g (9 am to 12 pm)                                                                                                    |                                            |                                          |         |
| on (1 pm to 4 pm)                                                                                                    |                                            |                                          |         |
| nd to Special Accommodation Notes<br>the Special Accommodations and Notes that the Poll initiator wrote when initiating<br>on location, please add them in the field below. | his poll. If you have any additional accom | modations needed or would like to add yo | iur own |
| 15pecial Accommodations                                                                                                    |                                            |                                          |         |
|                                                                                                    |                                            |                                          |         |
|                                                                                                    |                                            | Event:                                   | FV-06   |
|                                                                                                    |                                            | Event:<br>For Case: DS                   | EV-06   |

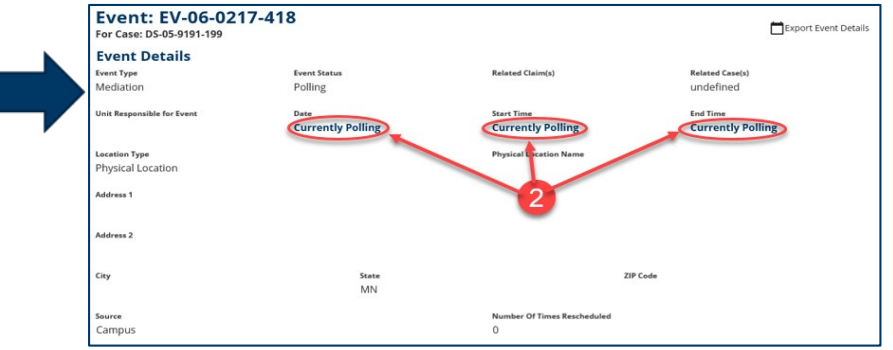

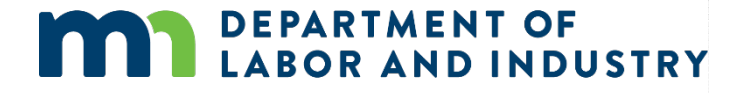

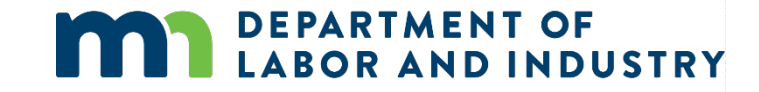

# Thank you!

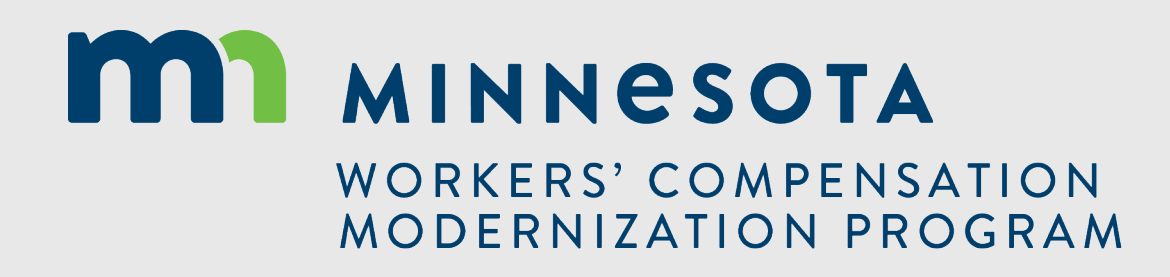